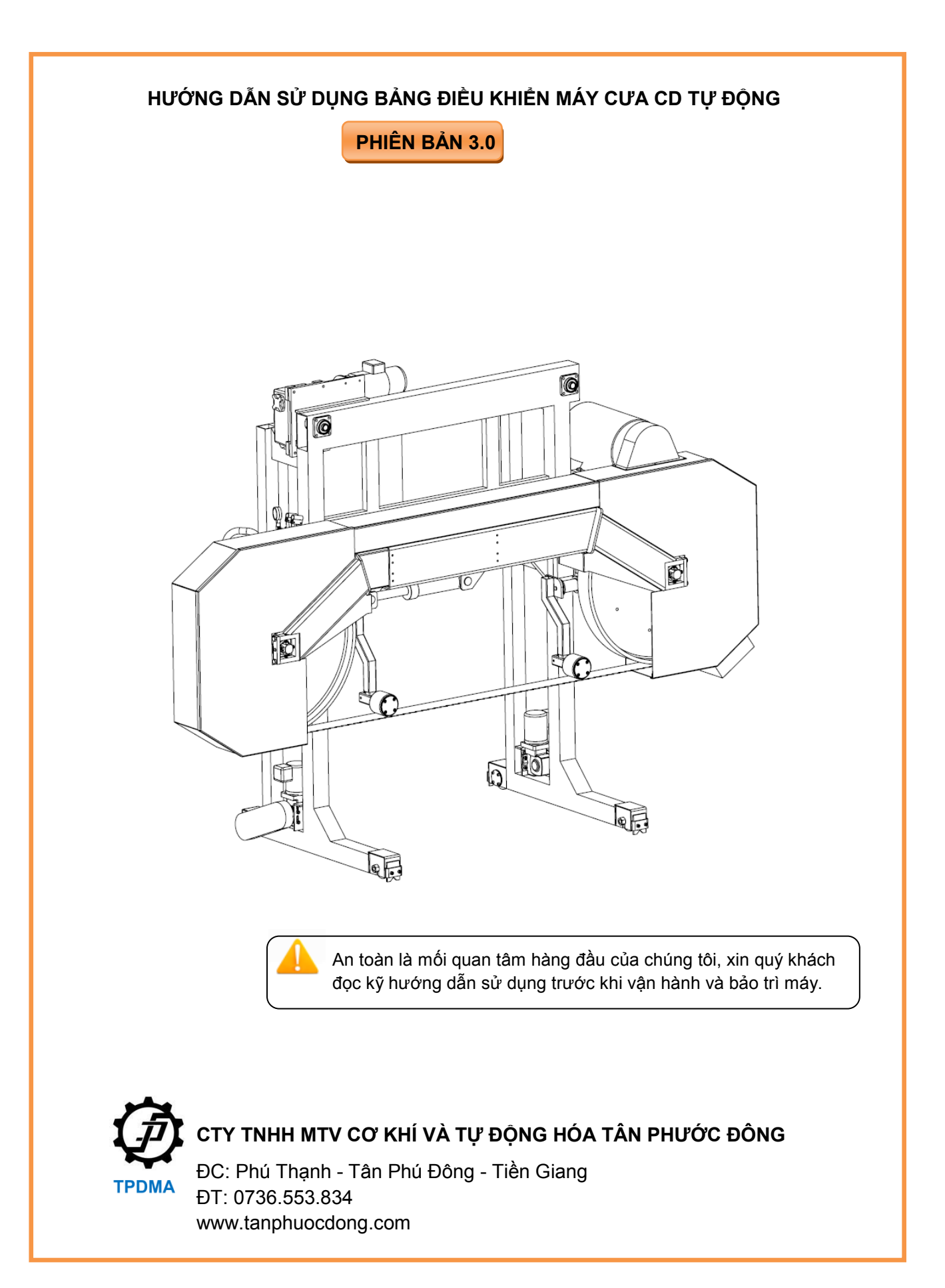

# LỜI CẢM ƠN

Công ty TNHH MTV Cơ khí & Tự động hóa Tân Phước Đông xin chân thành cảm ơn quý khách đã sử dụng sản phẩm máy cưa CD tự động của công ty chúng tôi. Hy vọng quý khách hài lòng khi sử dụng sản phẩm này. Trước khi sử dụng máy, xin quý khách vui lòng đọc kỹ hướng dẫn sử dụng để biết cấu tạo và chức năng đầy đủ của máy để sử dụng máy một cách hiệu quả, an toàn. Xin vui lòng giữ bản hướng dẫn theo máy để dễ dàng tham khảo khi vận hành.

### NỘI DUNG

| 1. Thông số kỹ thuật và ký hiệu máy (Model)    | 2  |
|------------------------------------------------|----|
| 1.1. Thông số kỹ thuật                         | 2  |
| 1.2. Ký hiệu máy                               | 2  |
| 2. Cài đặt biến tần                            | 2  |
| 3. Giao diện bản điều khiển và chức năng       | 4  |
| 4. Cài đặt thông số hệ thống cho bộ điều khiển | 6  |
| 4.1. Thông số hệ thống                         | 7  |
| 4.2. Thông số tự động                          | 8  |
| 4.3. Ngôn ngữ                                  | 9  |
| 5. Các chế độ vận hành máy                     | 9  |
| 5.1. Hiển thị thông số và phím tắt             | 9  |
| 5.2. Chế độ chạy tay                           | 11 |
| 5.3. Chế độ bán tự động                        | 11 |
| 5.4. Chế độ tự động hoàn toàn                  | 12 |
| 5.5. Chế độ điều khiển từ xa                   | 16 |
| 6. Các tín hiệu cảnh báo                       | 18 |
| 7. Thông tin xuất hàng                         | 19 |
| 7.1. Khách hàng                                | 19 |
| 7.2. Sản phẩm                                  | 19 |

# 1. THÔNG SỐ KỸ THUẬT VÀ KÝ HIỆU

### 1.1. <u>Thông số kỹ thuật</u>

| STT | Thông số                     | Chỉ số                        |       |        |         |        |                     |   |
|-----|------------------------------|-------------------------------|-------|--------|---------|--------|---------------------|---|
| 1   | Khoảng cách tim<br>đường ray | □ 1m                          | □ 1.2 | m      | 🗌 1.4m  | 1.6    | Sm                  | □ |
| 2   | Chiều dài lưỡi               | 🗌 5.7m                        | 6.4   | m      | 🗌 7.3m  | 8.3    | ßm                  | □ |
| 3   | Kích thước bánh đà           | 🗌 0.85m                       | 0.9   | m      | 🗌 1.0m  | 1.1    | lm                  | □ |
| 6   | Thiết bị căng lưỡi           | 🗌 Thủy lực                    |       |        |         |        |                     |   |
| 7   | Công suất motor chính        | □ 11kW □ 15kW □ 18.5kW □ 22kW |       |        |         | 22kW   |                     |   |
| 8   | Motor nâng/hạ lưỡi           | 1.5kW                         |       |        |         |        |                     |   |
| 9   | Motor tới/lui                | 0.75kW                        |       |        |         |        |                     |   |
| 10  | Biến tần                     |                               |       | _S Hàn | quốc (2 | 2.2kW) |                     |   |
| 11  | Cảm biến áp suất             | 🗆 Có 🔅 Không                  |       |        |         |        |                     |   |
| 12  | Chế độ hoạt động             | □ Bằng tay □ Bán tự động □    |       |        | ự động  | ÐĐ     | )iều khiển<br>từ xa |   |
| 11  | Contactor Motor chính        | □ 50A □ 65A □ 85A             |       | A      |         |        |                     |   |

Bảng 1. Thông số kỹ thuật máy cưa CD tự động

#### 1.2. <u>Ký hiêu</u>

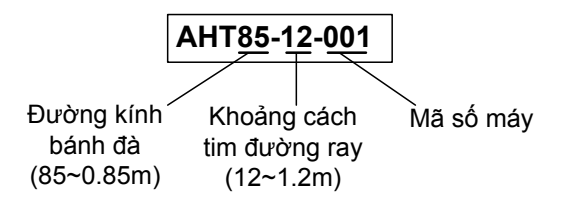

# 2. <u>CÀI ĐẶT BIẾN TẦN</u>

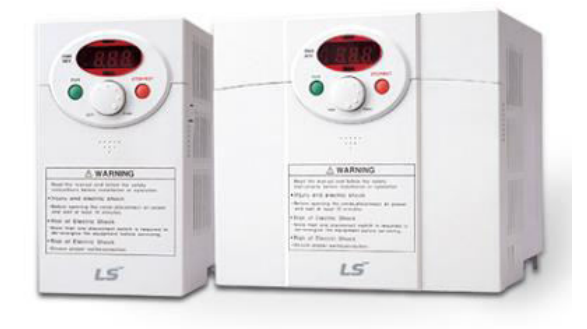

Hình 1. Biến tần LS-IC5 2.2kW (Hàn Quốc)

Biến tần LS có 4 nhóm thông số

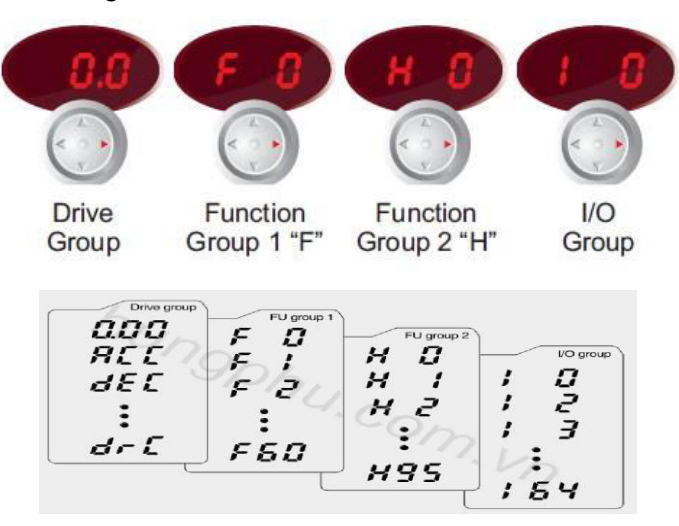

Hình 2: Các nhóm thông số cài đặt biến tần

Khi mở nguồn, Nhóm 1 (Drive Group) sẽ được mặc định hiển thị.

- Bấm phím trái/phải để chuyển các nhóm.
- Bấm phím lên/xuống để vào danh sách các thông số cần cài đặt.
- Bám phím giữa để vào và cài đặt thông số (sử dụng phím trái, phải, lên, xuống để tăng hoặc giảm giá trị cài đặt, sau đó nhấn phím giữa để gán giá trị và thoát ra ngoài danh sách nhóm thông số).

| - | Các | thông | số | cài | đặt | cần | thiết | cho | máy | cưa | CD. |
|---|-----|-------|----|-----|-----|-----|-------|-----|-----|-----|-----|
|---|-----|-------|----|-----|-----|-----|-------|-----|-----|-----|-----|

| стт                     | Thông số cài đặt               | Chi chú                            | Giá trị  | Giá trị |  |
|-------------------------|--------------------------------|------------------------------------|----------|---------|--|
|                         |                                |                                    | mặc định | cài đặt |  |
| 1                       | ACC- Thời gian tăng tốc        | Giá trị càng nhỏ máy tăng tốc      | 5.0      | 2.0     |  |
| '                       | (giây)                         | càng nhanh                         | 5.0      | 2.0     |  |
| 2                       | dEC- Thời gian giảm tốc        | Giá trị càng nhỏ máy giảm tốc      | 10.0     | 2.0     |  |
| 2                       | (giây)                         | càng nhanh                         | 10.0     | 2.0     |  |
| 3                       | <b>Drv</b> – Chế độ chạy       | 0: phím trên biến tần, 1: ngoại vi | 1        | 1       |  |
| 4                       | <b>Frq</b> – Chế độ điều khiển | 0: núm vặn biến tần, 3: biến trở   | 0        | 2       |  |
| 4 tần số                |                                | ngoài                              | 0        | J       |  |
| 5                       | F21 – Tần số cực đại           | 0~400Hz                            | 60Hz     | 180Hz   |  |
| 6 <b>E22</b> Tần cố nần |                                | Tần số nền, được ghi trên từng     | 60H7     | 60 Hz   |  |
|                         |                                | động cơ, thường là 60Hz            | 00112    | 00112   |  |
| 7                       | F23 – Tần bắt đầu chạy         | Biến tần bắt đầu chạy khi chỉnh    | 0.5Hz    | 2Hz     |  |

|    |                                                   | biến trở bằng hoặc trên giá trị này    |       |       |
|----|---------------------------------------------------|----------------------------------------|-------|-------|
| 8  | <b>F24</b> – Điều kiện cho phép<br>chỉnh F25, F26 | Để cho phép chỉnh F25, F26             | 0     | 1     |
| 9  | F25 – Tần số giới hạn trên                        | Không lớn hơn F21                      | 60Hz  | 180Hz |
| 10 | <b>F26</b> – Tần số giới hạn<br>dưới              | Tốc độ chậm nhất                       | 0.5Hz | 0Hz   |
| 11 | <b>l9</b> – Điện áp lớn nhất trên<br>chân V1      | Chỉnh tương ứng với bộ điều<br>khiển   | 10    | 5     |
| 12 | I10 – Tần số chỉnh biến trở<br>lớn nhất           | Tốc độ lớn nhất chỉnh bằng biến<br>trở | 60Hz  | 180Hz |
| 13 | 120                                               | Qui định chân P1 chạy tới              | 0     | 0     |
| 14 | 121                                               | Qui định chân P2 chạy lui              | 1     | 1     |

Bảng 2. Thông số cài đặt cơ bản của biến tần cho máy cưa CD

- Chọn Sink/Source (PNP/NPN): chọn phương thức kích
- hoạt cho chạy tới lui.
  - + NPN: chân P1,P2 được kích hoạt khi nối với chân CM (Mass)
  - + PNP: chân P1,P2 được kích hoạt khi nối với 24V.
  - Trong phiên bản này (3.0) PNP được lựa chọn.

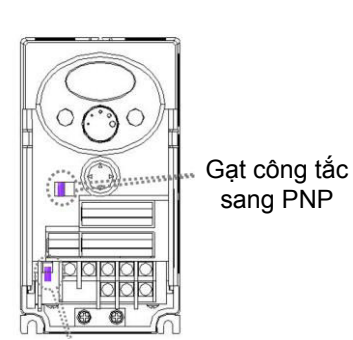

# 3. BẢNG ĐIỀU KHIỂN VÀ CHỨC NĂNG

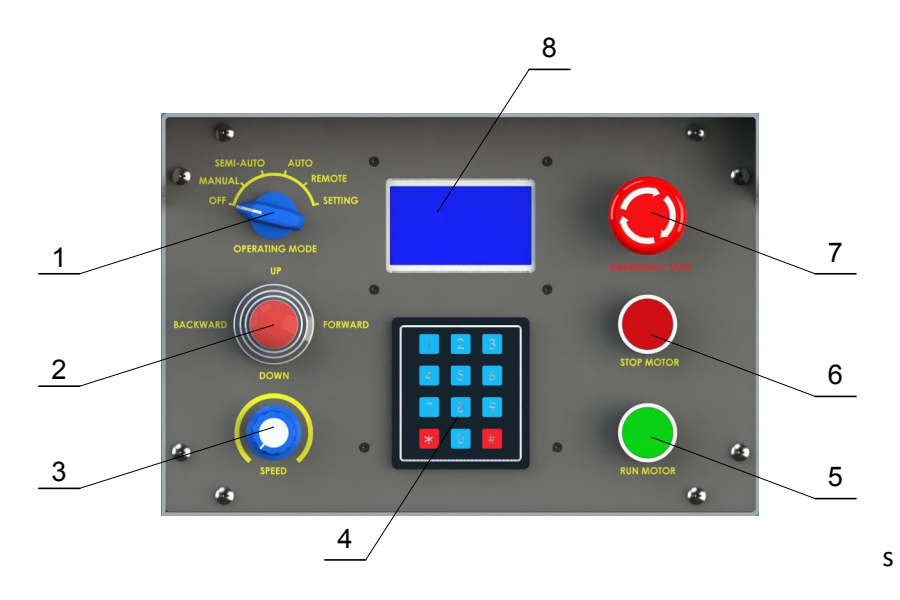

Hình 3: Bản điều khiển

Công tắc chỉnh chế độ hoạt động; 2. Công tắc chạy tới/lui, nâng/hạ; 3. Núm vặn chỉnh tôc độ;
Bàn phím; 5. Nút nhấn khởi động động cơ chính; 6. Nút nhấn tắt động cơ chính; 7. Nút nhấn tắt khẩn cấp; 8. Màn hình LCD.

- Chức năng chi tiết:

1. Công tắc chỉnh chế đô hoat đông: công tắc bao gồm 6 vị trí, tương ứng với 6 chế độ:

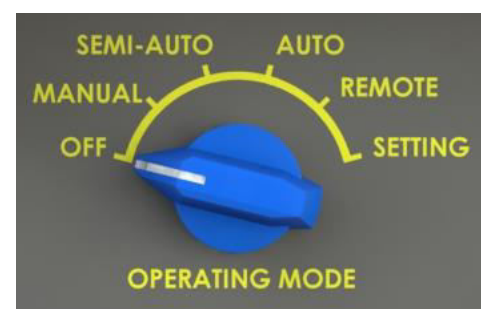

Hình 4. Công tắc chuyển chế độ hoạt động

- OFF (khóa máy): màn hình hiển thị kí hiệu máy cưa (model), ngày giao máy.

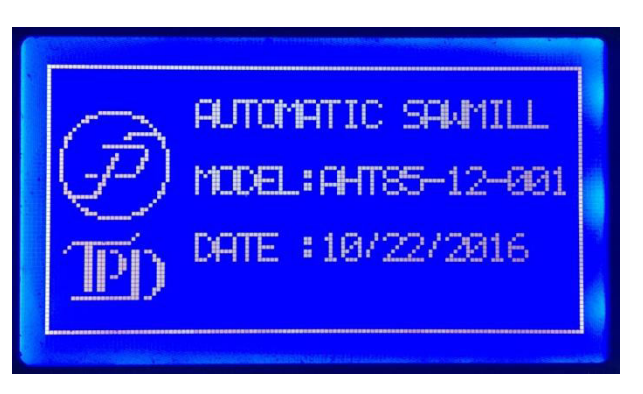

Hình 5. Màn hình ở chế độ OFF

- MANUAL (chạy tay): chạy tới/lui và nâng/hạ đều được kích hoạt bằng tay, tốc độ được điều chỉnh bằng núm vặn (3)

- SEMI-AUTO (bán tự động): chạy tới - lui - dừng được kích hoạt bằng tay, tốc độ cưa và lui về điều chỉnh bằng núm vặn. Nâng/hạ được kích hoạt bằng tay và được dừng tự động theo độ dày cưa nhập từ bàn phím, tốc độ được điều khiển tự động theo độ dày cưa.

- AUTO (tự động hoàn toàn): chạy tới/lui, nâng/hạ được điều khiển tự động hoàn toàn theo các thông số đầu vào được nhập từ bàn phím (độ dày, số tấm, chiều dài lóng gỗ), tốc độ cưa điều chỉnh bằng núm vặn, tốc độ nâng/hạ và lui về được điều khiển tự động.

- REMOTE (điều khiển từ xa): chạy tới/lui, nâng/hạ được kích hoạt bằng bộ điều khiển từ xa. Tốc độ chạy tới/lui được điều chỉnh bằng độ điều khiển, tốc độ nâng/hạ được điều khiển tự động theo độ dày nhập từ bàn phím. - **SETTING (cài đặt thông số)**: cài đặt *thông số hệ thống*(cho phù hợp với các thiết bị lắp đặt), *thông số điều khiển* và *ngôn ngữ* (Tiếng Anh, Tiếng Việt).

2. <u>Công tắc chay tới/lui, nâng/ha</u> (FORWARD - Tới, BACKWARD - Lui, UPWARD - Nâng, DOWNWARD - hạ). kích hoạt chạy tới/lui và nâng/hạ ở các chế độ chạy tay và bán tự động. Ở chế độ chạy tự động, công tắc được bật ở vị trí FORWARD. Đây là loại công tắc tự giữ, ở chế độ bán tự động, khi nâng/hạ lưỡi, công tắc cần được tắt và bật lại cho mỗi lần nâng/hạ.

3. <u>Núm vặn chỉnh tốc độ</u>: điều chỉnh tốc độ chạy tới lui, nâng/hạ (chế độ bằng tay). Cấp độ được tính theo phần trăm (%), độ phân giải là 1% (có 100 cấp độ). 100% tương ứng với tần số cao nhất được cài đặt trong biến tần.

4. <u>Bàn phím</u>: nhập các thông số cưa (độ dày cưa, số tấm, chiều dài lóng gỗ), các thông số thiết bị, điều khiển tự động v.v.

**5.** <u>Nút khởi động động cơ chính</u>: kích hoạt công tắc tơ (contactor) khởi động động cơ dẫn động bánh đà. Với hệ thống điện 3 pha, động cơ được khởi động theo 2 cấp: sao (Y) và tam giác ( $\Delta$ ). Thời gian chuyển cấp có thể cài đặt trong phần **Setting**. Với điện 1 pha, động cơ chính phải được khởi động ở chế độ không tải (hạ cần căng dây đai để ngắt tải).

6. Nút tắt động cơ chính: tắt công tắc tơ động cơ chính.

7. <u>Nút nhấn tắt khẩn cấp</u>: tắt khẩn cấp toàn bộ hệ thống khi có sự cố bất ngờ xãy ra. Đây là loại công tắc tự giữ, để máy hoạt động lại, phải xoay công tắc theo chiều mũi tên để công tắc tự bung ra.

8. Màn hình LCD: hiển thị tất cả các tín hiệu, thông số hoạt động và cài đặt.

### 4. CÀI ĐẶT THÔNG SỐ HỆ THỐNG VÀ BỘ ĐIỀU KHIỂN

Để cài đặt thông số, công tắc điều chỉnh chế độ phải được bật sang chế độ SETTING.

- Có 3 nhóm thông số cài đặt: Thông số hệ thống, thông số điều khiển, ngôn ngữ
- Bấm giữ phím (4) và (6) để di chuyển qua lại giữa các nhóm,
- Bấm giữ phím (2) và (8) để di chuyển mũi tên lên xuống, tương ứng với từng thông số cần cài đặt trong từng nhóm.
- Bấm phím (#) để bắt đầu cài đặt và kết thúc cài đặt. Khi bấm phím (#), thông số tương ứng sẽ nhấp nháy, bấm phím (\*) để gán thông số về 0 và nhập lại giá trị yêu cầu, sau đó bấm phím (#) để kết thúc cài đặt, các thông số cài đặt sẽ được lưu trong bộ nhớ, ngay cả khi mất nguồn.

# 4.1.Thông số hệ thống

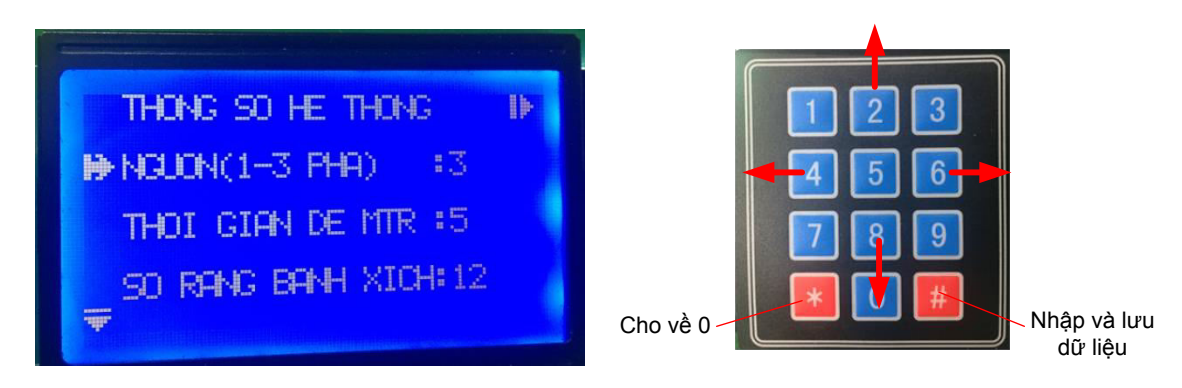

Hình 6. Màn hình hiển thị thông số hệ thống, bàn phím

| STT | Thông số                                                                                                    | Thông số Chú thích                                                                                                    |      |  |  |
|-----|----------------------------------------------------------------------------------------------------|----------------------------------------------------------------------------------------------------|------|--|--|
| 1   | NGUỒN(1-3 PHA)Chọn hệ thống điện máy đang sử dụng, thông số<br>này quyết định trình tự kích công tắc tơ động cơ<br>chính. Chỉ nhập 1 hoặc 3 tương ứng điện 1 pha<br>220V và 3 pha 380V |                                                                                                    | 3    |  |  |
| 2   | THỜI GIAN ĐỀ MTR Thời gian chuyến từ đề sao sang tam giác cho<br>điện 3 pha hoặc ngắt tụ đề cho điện 1 pha                                                                             |                                                                                                    | 5    |  |  |
| 3   | SÔ RĂNG BÁNH XÍCH                                                                                                    | Số răng bánh xích sử dụng cho cơ cấu nâng/hạ.                                                                                                    | 12   |  |  |
| 4   | LƯĨI CƯA(1-2 MẶT)                                                                                                    | Chọn loại lưỡi cưa 1 mặt hay 2 mặt răng. Thông số<br>này được sử dụng cho chế độ cưa tự động hoàn<br>toàn. Chỉ nhập 1 hoặc 2.                            | 1    |  |  |
| 5   | ENC. NÂNG/HẠ (NO.)                                                                                                    | Số xung cảm biến quang đo độ dày cưa khi<br>nâng/hạ lưỡi cưa                                                                                             | 1000 |  |  |
| 6   | CHIỀU EN. N/H (0/1)                                                                                                    | Thay đổi chiều của cảm biến nâng/hạ. Khi hạ lưỡi<br>cưa, giá trị chiều dày cưa phải tăng. Nếu ngược lại<br>thì phải đổi thông này. Chỉ nhập 0 hoặc 1     | 0    |  |  |
| 7   | ENC. TỚI/LUI(NO.)                                                                                                    | Số xung cảm biến quang nhận biết khoảng di<br>chuyển tới lui hay đo độ dài lóng gỗ trong chế độ<br>chạy tự động hoàn toàn.                               | 1000 |  |  |
| 8   | CHIỀU EN. T/L(0/1)                                                                                                    | Thay đổi chiều của cảm biến tới/lui. Khi chạy tới thì<br>giá trị khoảng cách phải tăng. Ngược lại thì phải<br>thay đổi thông số này. Chỉ nhập 0 hoặc 1   | 0    |  |  |
| 9   | CHU VI BÁNH XE                                                                                                    | Chu vi bánh xe chạy tới lui. Giá trị này để tính<br>khoảng cách chạy tới lui được tính theo: 3.14xD<br>(D: đường kính tiếp xúc giữ bánh xe và đường ray) | 314  |  |  |
| 10  | ID CHẾ ĐỘ TỰ ĐỘNG                                                                                                    | Mã số kích hoạt chế độ tự động hoàn toàn. Được<br>cung cấp bởi nhà sản xuất cho từng máy cưa khi<br>có yêu cầu đặt hàng.                                 | **** |  |  |
| 11  | ID CHẾ ĐỘ ĐKTX                                                                                                    | Mã số kích hoạt chế độ điều khiển từ xa. Được<br>cung cấp bởi nhà sản xuất cho từng máy cưa khi<br>có yêu cầu đặt hàng.                                  | **** |  |  |

Bảng 3. Bảng thông số cài đặt hệ thống

### 4.2. Thông số tự động

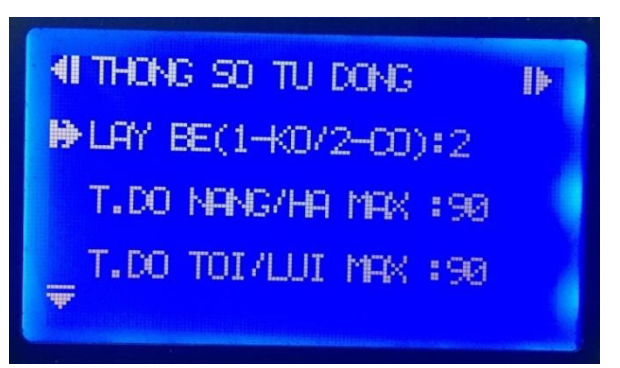

Hình 7. Màn hình hiện thị thông số tự động

| STT | Thông số           | Chú thích                                                                                                    | Giá trị mặc<br>định |
|-----|--------------------|----------------------------------------------------------------------------------------------------|---------------------|
| 1   | LÂY BE(0-KO/1-CÓ)  | Ở chế độ cưa tự động hoàn toàn và lưỡi cưa 1 mặt răng,<br>nếu không lấy be thì trước khi lui về, lưỡi cưa sẽ nâng lên<br>cao hơn đường cưa <b>đầu tiên</b> 10mm,nếu lấy be thì lưỡi<br>cưa sẽ nâng cao hơn đường cưa <b>hiện tại</b> 10mm. Chỉ<br>nhập <b>1</b> hoặc <b>2</b> tương ứng với <b>không</b> lấy be và <b>có</b> lấy be | 1                   |
| 2   | T.ĐỘ NÂNG/HẠ MAX   | Tốc độ nâng hạ tối đa. Được tính theo phần trăm (%) so với tần số tối đa cài đặt trên biến tần. Giá trị tối đa 100.                                                                                                    | 90                  |
| 3   | T.ĐỘ TỚI/LUI MAX   | Tốc độ tới lui tối đa. Được tính theo phần trăm (%) so với<br>tần số tối đa cài đặt trên biến tần. Giá trị tối đa 100.                                                                                                    | 100                 |
| 4   | TỐC ĐỘ NÂNG MIN    | Tốc độ nâng lưỡi thấp nhất ở chế độ <b>BÁN TỰ ĐỘNG, TỰ</b><br>Đ <b>ỘNG, REMOTE.</b> Tính theo %, nhỏ nhất 0, lớn nhất 20.                                                                                                    | 12                  |
| 5   | TỐC ĐỘ HẠ MIN      | Tốc độ hạ lưỡi thấp nhất ở chế độ <b>BÁN TỰ ĐỘNG, TỰ</b><br><b>ĐỘNG, REMOTE.</b> Tính theo %, nhỏ nhất 0, lớn nhất 20.                                                                                                    | 8                   |
| 6   | K/C GIẢM T.ĐỘ(MM)  | Độ cao bắt đầu giảm tốc độ khi nâng/hạ                                                                                                    | 70                  |
| 7   | K/C H/S NÂNG(MM)   | Khoảng cách hằng số NÂNG, đơn vị milimet - khoảng<br>cách mà lưỡi cưa nâng lên với tốc độ cố định thấp nhất<br>(thông số 4) khi gần đạt độ dày yêu cầu trong chế độ cưa<br>BÁN TỰ ĐỘNG, TỰ ĐỘNG, REMOTE                                                                                                    | 5                   |
| 8   | K/C H/S HẠ(MM)     | Khoảng cách hằng số HẠ, đơn vị milimet - khoảng cách<br>mà lưỡi cưa hạ xuống với tốc độ cố định thấp nhất (thông<br>số 5) khi gần đạt độ dày yêu cầu trong chế độ cưa BÁN<br>TỰ ĐỘNG, TỰ ĐỘNG, REMOTE                                                                                                    | 5                   |
| 9   | G. TRỊ BÙ TRỪ NÂNG | Giá trị bù trừ nâng lưỡi - lượng bù trừ khoảng vượt lố do<br>quán tính sau khi dừng. Được tự động điều chỉnh sau mỗi<br>lần chạy.                                                                                                    | 15                  |
| 10  | G. TRỊ BÙ TRỪ HẠ   | Giá trị bù trừ hạ lưỡi - lượng bù trừ khoảng vượt lố do<br>quán tính sau khi dừng. Được tự động điều chỉnh sau mỗi<br>lần chạy.                                                                                                    | 14                  |
| 11  | SAI SỐ CHO PHÉP    | Giá trị bù trừ sẽ giữ nguyên nếu nằm trong khoảng cho<br>phép này. (giá trị 1 tương đương 0.05mm)                                                                                                    | 1                   |
| 12  | TỐC ĐỘ LUI VỀ(%)   | Tốc độ lui về khi hoạt động ở chế độ <b>Tự ĐỘNG</b> và<br><b>REMOTE</b> , tính bằng % của tốc độ tối đa                                                                                                    | 90                  |
| 13  | T.Ð. TẮT Đ.C(1/0)  | Tự động tắt động cơ chính sau khi kết thúc cưa ở chế độ<br><b>Tự ĐộNG</b>                                                                                                    | 0                   |
| 14  | K/C GIẢM T.Đ. LUI  | Khoảng cách bắt đầu giảm tốc độ khi lui về khi cưa ở chế<br>độ <b>TỰ ĐỘNG</b> , mốc 0 được tính từ vị trí lúc bắt đầu cưa.<br>Đơn vi centimet                                                                                                    | 100                 |

| 15 | THỜI GIAN LẤY MẫU | Thời gian chờ từ lúc bắt đầu dừng nâng hạ cho tới lúc<br>dừng hẳn để tính bù trừ.                                                                                        | 5 |
|----|-------------------|----------------------------------------------------------------------------------------------------|---|
| 16 | T.G CHUYEN B.NANG | THỜI GIAN CHUYỂN BƯỚC NÂNG:Thời gian chờ để<br>chuyển công tắc tơ nâng lưỡi cưa lên sau khi chạy tới ở<br>chế độ <b>Tự ĐỘNG</b> (đơn vị:giây)                            | 1 |
| 17 | T.G CHUYEN B. HA  | THỜI GIAN CHUYỂN BƯỚC HẠ: Thời gian chờ để<br>chuyển công tắc tơ hạ lưỡi xuống sau khi lui về ở chế độ<br><b>Tự ĐộNG</b>                                                 |   |
| 18 | T.G CHUYEN B. T/L | THỜI GIAN CHUYỂN BƯỚC TỚI LUI: Thời gian chờ để<br>chuyển công tắc tơ đi tới sau khi hạ lưỡi hoặc chuyển<br>công tắc tơ lui về sau khi nâng lưỡi ở chế độ <b>TỰ ĐỘNG</b> |   |

Bảng 4. Thông số cài đặt cho bộ điều khiển

# 4.3. <u>Ngôn ngữ</u> (mặc định là TIẾNG VIỆT)

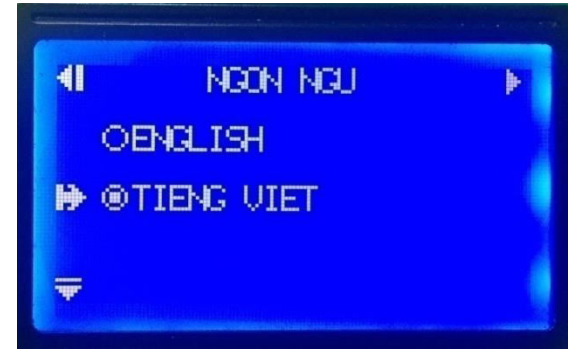

Hình 8. Màn hình hiển thị nhóm ngôn ngữ cài đặt

# 5. CÁC CHẾ ĐỘ VẬN HÀNH

5.1. Hiển thị thông số và phím tắt

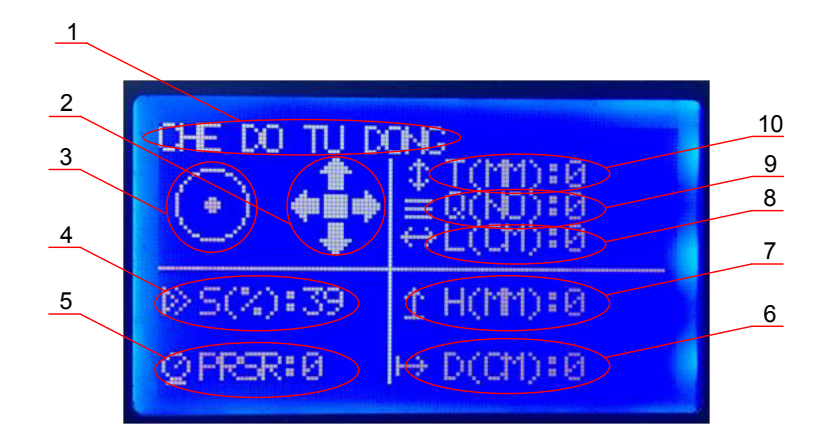

Hình 9. Thông tin hiển thị

- 1. Chế độ hoạt động.
  - MANUAL >> CHE DO CHAY TAY
  - SEMI-AUTO >> CHE DO BAN TU DONG
  - AUTO >> CHE DO TU DONG
  - REMOTE >> CHE DO DIEU KHIEN TU XA
- 2. Báo hiệu hướng đang hoạt động.

Các mũi tên nhấp nháy theo các hướng tương ứng tới/lui/lên/xuống khi được kích hoạt.

3. Báo hiệu hoạt động của động cơ chính (hay bánh đà).

Khi động cơ chính dẫn động bánh đà được kích hoạt, biểu tượng xoay sẽ xuất hiện bên trong vòng tròn.

4. Tốc độ di chuyển tới/lui/nâng/hạ **S**(%)

Tính theo % tần số tối đa được cài đặt trong biến tần

- 5. Áp suất căng lưỡi **P** (đơn vị kg/cm<sup>2</sup>)
- 6. Khoảng chạy tới lui **D** (đơn vị cm).
- 7. Độ cao lưỡi cưa hiện tại **H** (đơn vị mm)
- 8. Chiều dài lóng gỗ L (đơn vị cm): chỉ hiển thị ở chế độ cưa TỰ ĐỘNG
- 9. Số lượng tấm be cần cưa Q: chỉ hiển thị ở chế độ cưa TỰ ĐỘNG
- 10. Độ dày cưa (đơn vị mm) T: hiển thị ở chế độ cưa BÁN TỰ ĐỘNG, TỰ ĐỘNG, REMOTE

- Phím tắt

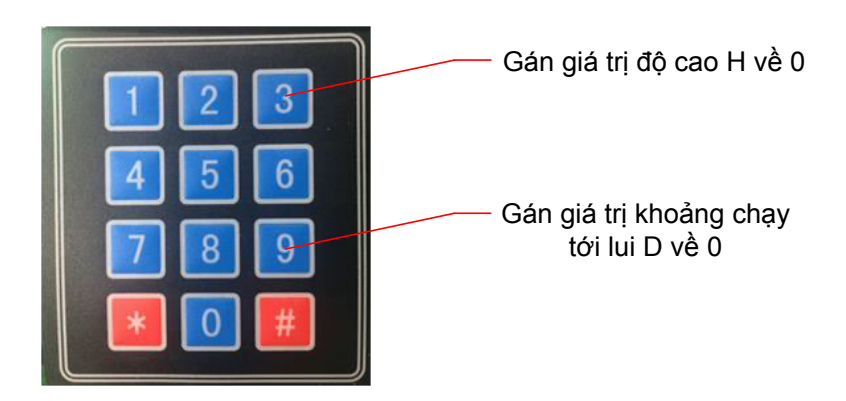

Hình 10. Bàn phím

Ấn giữ phím (3) hoặc (9) để gán giá trị độ cao H hoặc khoảng chạy tới lui D về 0.

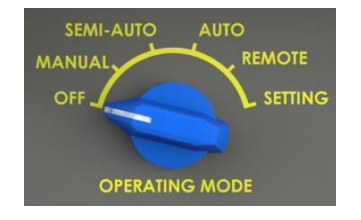

#### 5.2. Chế độ cưa bằng tay (MAN)

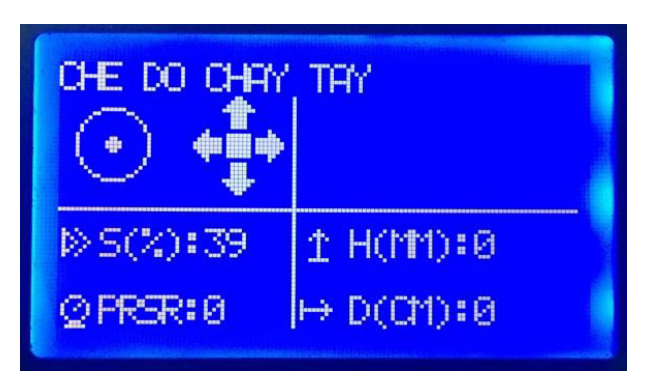

Hình 11. Màn hình hiển thị chế độ CHẠY TAY

Chạy tới/lui và nâng/hạ được điều khiển hoàn toàn bằng tay thông qua công tắt gạt 4 vị trí. Tốc độ chạy được chỉnh bằng núm vặn.

Chế độ này chỉ sử dụng cho việc di chuyển lưỡi cưa tới vị trí phù hợp với lóng gỗ khi vác bỏ bìa.

5.3. Chế đô cưa bán tư đông(SEMI-AUTO)

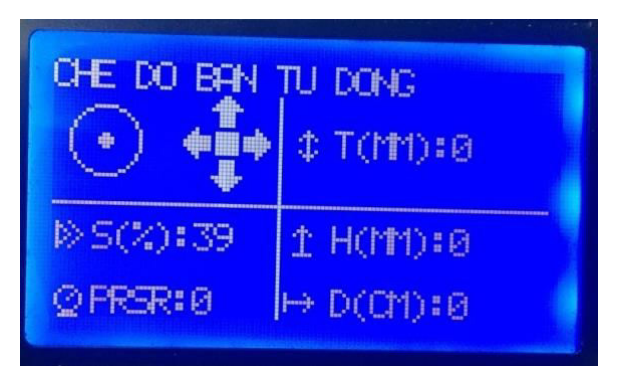

Hình 12. Màn hình hiển thị chế độ cưa BÁN TỰ ĐỘNG

- Chạy tới/lui được điều khiển bằng tay, tốc độ chỉnh bằng núm vặn.

- Chạy lên xuống được điều khiển tự động, độ dày cưa nhập từ bàn phím.

- Cách nhập dữ liệu: bấm phím (#) để thông số độ dày cưa T nhấp nháy, bấm phím (\*) để gán thông số về 0 và nhập độ dày theo yêu cầu. Bấm phím (#) lần nữa để kết thúc nhập dữ liệu (thông số không còn nhấp nháy nữa). Chỉ có thể nhập được nhiều nhất 3 chữ số, tương đương độ cao lớn nhất là 999mm cho mỗi lần nâng/hạ.

- Sau khi nhập dữ liệu, gạt công tắc lên/xuống để nâng/hạ lưỡi cưa. Lưỡi cưa sẽ tự động dừng khi đạt kích thước yêu cầu. Công tắc phải được tắt và gạt lại cho lần nâng/hạ tiếp theo.

Để dễ quan sát, ấn giữ phím (3) hoặc (9) để gán giá trị độ cao H hoặc khoảng chạy tới lui D về
0 khi bắt đầu cưa ở đường cắt đầu tiên.

#### 5.4. Chế độ cưa tự động (AUTO)

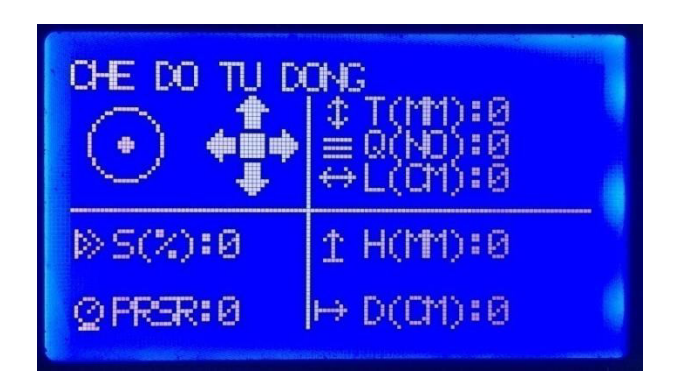

Hình 13. Màn hình hiển thị chế độ cưa TỰ ĐỘNG

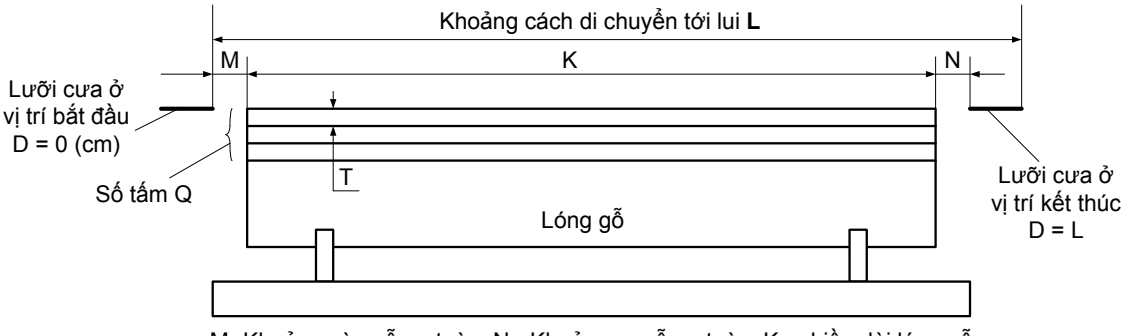

M- Khoảng vào gỗ an toàn; N - Khoảng ra gỗ an toàn; K - chiều dài lóng gỗ

Hình 14. Sơ đồ biểu thị thông số cài đặt cho chế độ chạy tự động

#### - Các bước cho thao tác cưa tự động.

1. Cài đặt thông số(chỉ cài đặt 1 lần nếu không cần thay đổi):

 Loại lưỡi cưa(1 mặt, 2 mặt): nếu là loại 2 mặt thì lưỡi cưa luôn di chuyển xuống sau mỗi đường cưa.

SETTING > THONG SO HE THONG > LUOI CUA(1-2 MAT) > 1 HOĂC 2

Chế độ cưa (lấy be, không lấy be): chỉ áp dụng đối với lưỡi cưa 1 mặt. Nếu chọn chế độ lấy be, người cưa phải liên tục lấy be sau mỗi lần cưa vì ở chế độ này lưỡi cưa chỉ nâng lên cao 10mm so với đường cưa hiện tại. Ngược lại, nếu chọn chế độ không lấy be thì không cần phải lấy be sau mỗi lần cưa, lưỡi cưa sẽ được nâng lên cao hơn 10mm so với đường cưa ban đầu, tuy nhiên, chế độ này tốn nhiều thời gian hơn.

SETTING > THONG SO TU DONG > LÂY BE(0-KO/1-CO) > 0 HOẶC 1

 Chế độ tắt động cơ chính tự động: nếu bật chế độ này, động cơ chính sẽ tự động tắt khi kết thúc cưa tự động.

SETTING > THONG SO TU DONG > T.Đ. TẮT Đ.C(0/1) > 0 (không tắt) hoặc 1 (tắt)

Tốc độ lui về: tốc độ lui về tự động (mặc định 100%)

SETTING > THONG SO TU DONG > TOC DO LUI VE(%)> 0 ~ 100

Chú ý: các thông số này tự động được lưu lại cho các lần cưa tiếp theo, ngay cả khi tắt nguồn và khởi động máy lại.

#### 2. Nhập thông số

- T: độ dày cưa, đơn vị mm

- Q: số lượng tấm be cần cưa

- L: khoảng chạy tới lui (bao gồm khoảng vào lưỡi an toàn, chiều dài lóng gỗ và khoảng ra lưỡi an toàn). Giá trị L có thể đo trong lần vác bìa đầu tiên theo các bước sau:

- Ước lượng độ cao lưỡi cưa phù hợp để vác bìa
- Di chuyển lưỡi cưa tới lóng gỗ 1 khoảng cách vào an toàn M (M nên lớn hơn hay bằng 50 mm).
- Bấm giữ phím (3) cho độ cao H = 0, và phím (9) cho giá trị D = 0.
- Cho máy cưa cắt bỏ bìa cho đến khi lưỡi cưa vừa ra khỏi lóng gỗ 1 khoảng an toàn N (N nên lớn hơn hay bằng 50mm) thì dừng lại.
- Nhập chính xác giá trị L từ giá trị D đọc được.
- Cách nhập thông số T,Q,L:

Bấm phím (**#**) thì 1 trong 3 giá trị **L**,**Q**,**L** sẽ nhấp nháy, bấm phím (\*) để cho giá trị về 0 sau đó nhập lại giá trị theo yêu cầu. Bấm và giữ phím (**2**) và phím (**8**) để di chuyển nhấp nháy lên xuống ứng với từng thông số và tiến hành nhập giá trị. Bấm phím (**#**) lần nữa để kết thúc nhập thông số.

3. Kích hoạt cưa tự động: gạt công tắc chạy ở vị trí FORWARD (chạy tới) để bắt đầu cưa tự động

4. Ngừng kích hoạt. gạt công tắc chạy ở vị trí giữa.

Chú ý:

- Trong quá trình cưa chỉ có thể chỉnh được tốc độ cưa (chạy tới) bằng núm vặn (Speed).
- Có thể gạt công tắc 4 vị trí về giữa để tạm dừng cưa tự động và gạt lại sang FORWARD để tiếp tục.
- Nếu muốn thay đổi quy cách cưa khi chưa hết chu kỳ cưa trước đó thì gạt công tắc về vị trí BACKWARD, sau đó nhập lại thông số và gạt công tắc về FORWARD để bắt đầu chu kỳ cưa mới.
- Khi lui về, máy cưa chạy tốc độ cao, cố định được cài đặt sẵn (tốc độ lui về). Khi lui về gần hết lóng gỗ máy sẽ tự giảm tốc để giảm lực quán tính, tránh bị vọt lố nhiều khi dừng lại. Khoảng cách giảm tốc độ được tính từ mốc D = 0 và có thể cài đặt tại:

SETTING > THONG SO TU DONG > K/C GIAM T.D. LUI > 100 (giá trị này mặc định là 100, có đơn vị là cm, với giá trị này có nghĩa là khi lui về còn 100 cm nữa thì máy sẽ tự giảm tốc độ cho tới lúc dừng lại. Ta có thể tăng hay giảm giá trị này để máy cưa dừng lại theo ý muốn)

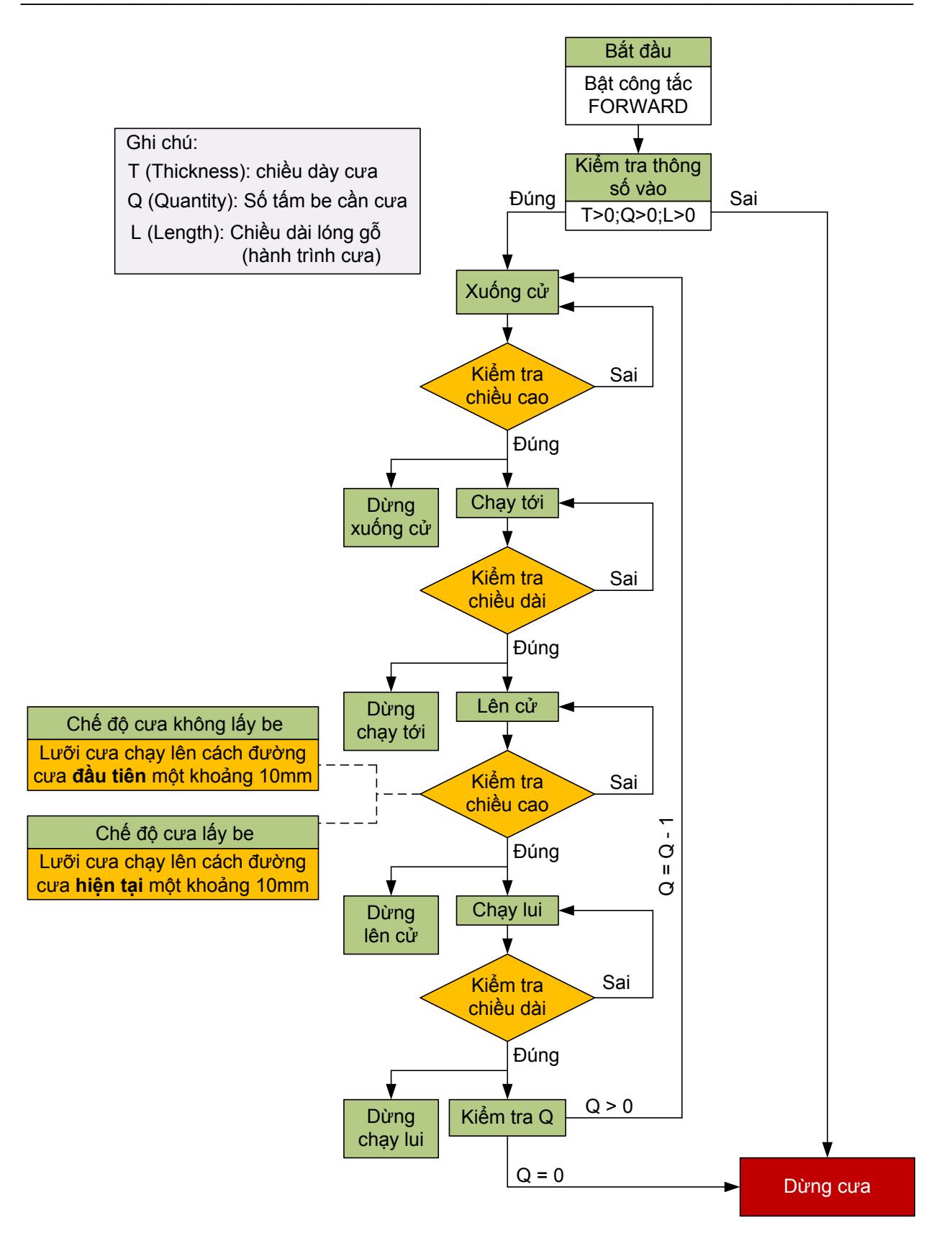

Hình 15. Lưu đồ giải thuật cho chế độ cưa tự động với lưỡi cưa 1 mặt răng

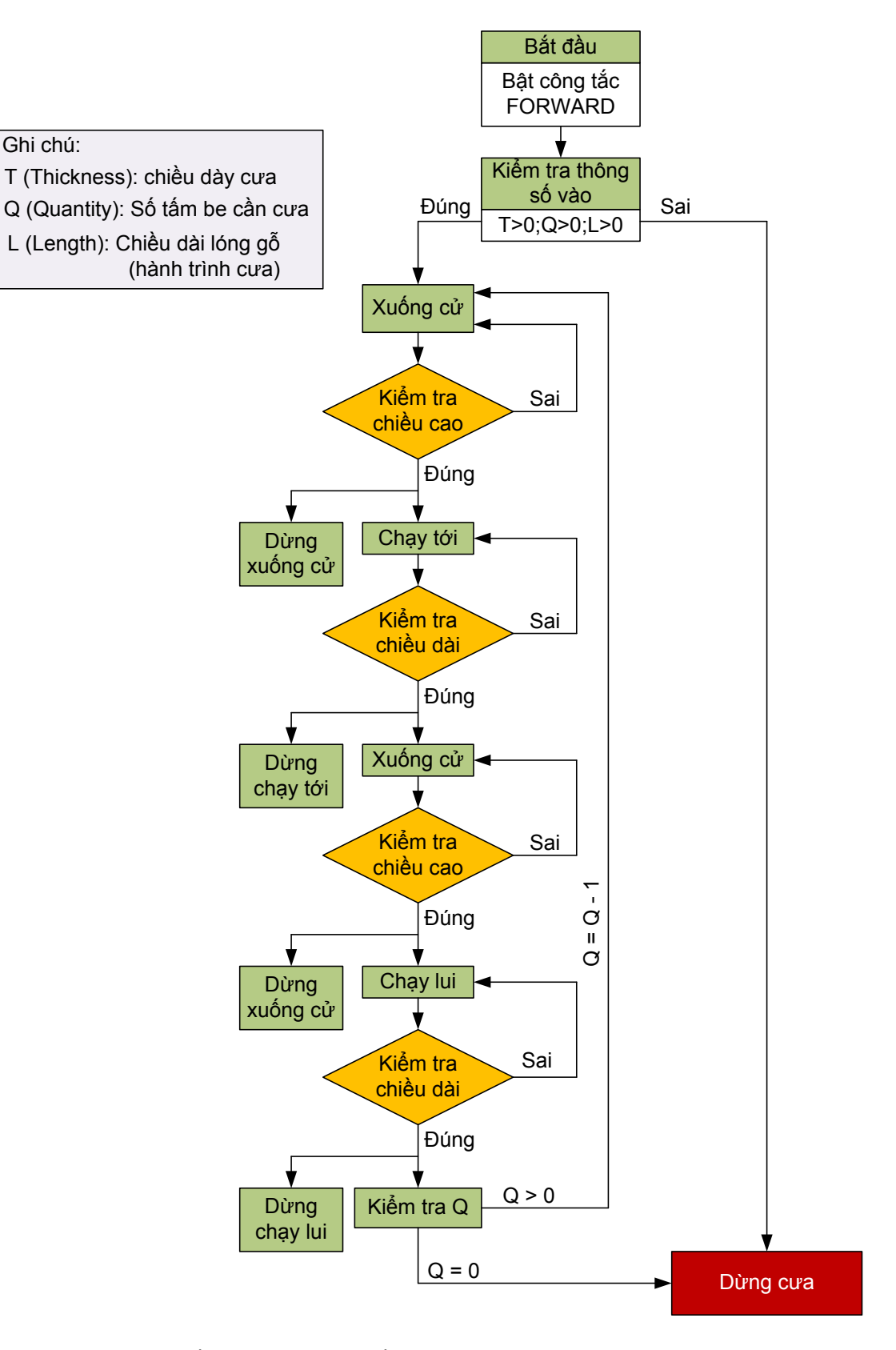

Hình 16. Lưu đồ giải thuật cho chế độ cưa tự động với lưỡi cưa 2 mặt răng

### 5.5. Chế độ cưa điều khiển từ xa(REMOTE)

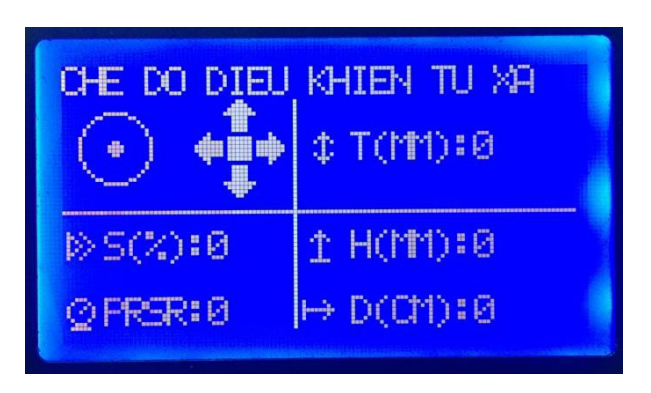

Hình 17. màn hình hiển thị chế độ cưa điều khiển từ xa (REMOTE)

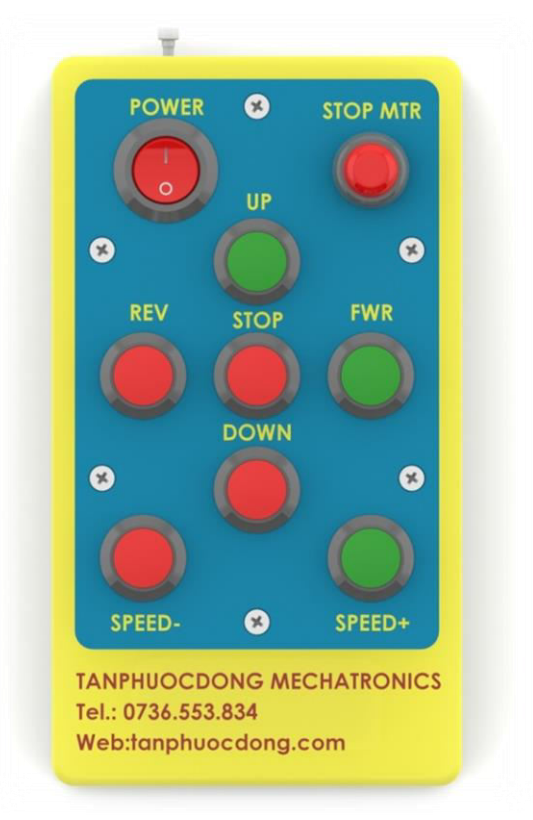

Hình 18. Bộ điều khiển từ xa (Remote)

- Chức năng các phím.

| POWER: bật/tắt nguồn cho Remote | REV - chạy lui       |
|---------------------------------|----------------------|
| STOP MTR: tắt động cơ chính     | STOP - dừng          |
| UP: nâng lưỡi                   | SPEED- : giảm tốc độ |
| DOWN - hạ lưỡi                  | SPEED+: tăng tốc độ  |
| FWR - chạy tới                  |                      |

#### Chú ý:

- Tất cả các nút nhấn trên (trừ nút nguồn POWER) là các công tắc thường hở, không tự giữ.

 - Khi nhấn các nút UP/DOWN/FWR/REV sẽ kích hoạt các trạng thái nâng/hạ/tới/lui, và sau khi không bấm nữa thì trạng thái này vẫn được duy trì, máy chỉ dừng lại khi đạt độ cao yêu cầu (đối với nâng/hạ) hoặc bấm nút STOP.

 - Tốc độ nâng/hạ được điều khiển tự động, tốc độ đi tới và lui về được điều chỉnh bằng 2 nút SPEED - (giảm tốc) và SPEED+ (tăng tốc). Khi máy đang dừng, SPEED- và SPEED+ điều chỉnh vận tốc đi tới.

- Để đảm bảo an toàn, trên bộ điều khiển chỉ trang bị phím tắt động cơ chinh.

### 6. CÁC TÍN HIỆU CẢNH BÁO

- Chạm công tắc hành trình trên: khi lưỡi cưa được nâng lên quá giới hạn cho phép thì công tắc hành trình trên sẽ được kích hoạt, máy tự động dừng và ngắt chế độ nâng lưỡi.

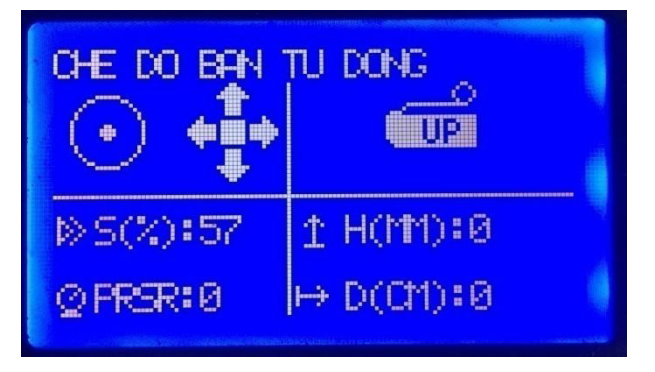

Hình 19. Màn hình hiển thị cảnh báo chạm công tắc hành trình trên

- Chạm công tắc hành trình dưới: khi lưỡi cưa được hạ xuống quá giới hạn cho phép thì công tắc hành trình dưới sẽ được kích hoạt, máy tự động dừng và ngắt chế độ hạ lưỡi.

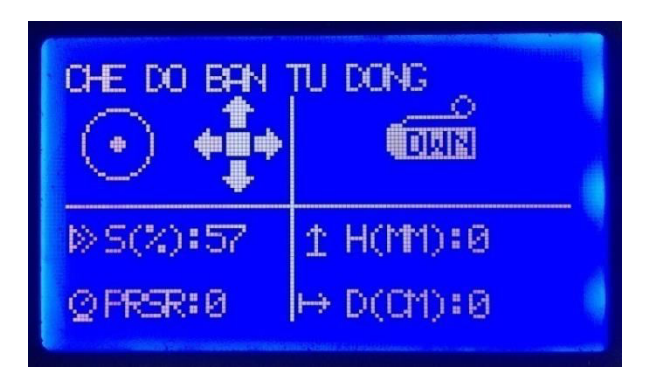

Hình 20. Màn hình hiển thị cảnh báo chạm công tắc hành trình dưới

- Dừng khẩn cấp: khi nhấn nút dừng khẩn cấp (EMERGENCY STOP), máy sẽ dừng toàn bộ, hệ thống điều khiển không còn tác dụng. Để vận hành lại máy, phải xoay núm vặn nút khẩn cấp theo chiều mũi tên để nó tự bung ra.

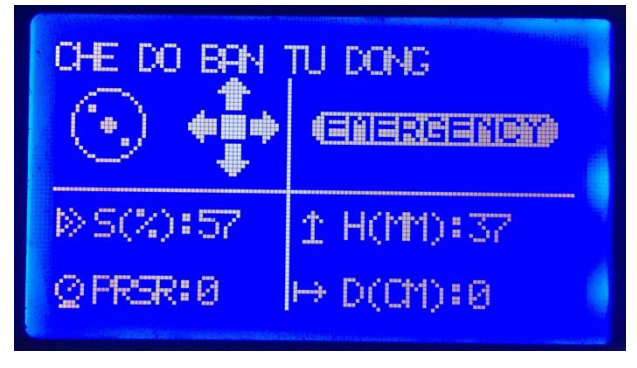

Hình 20. Màn hình hiển thị cảnh báo tắt khẩn cấp

- Mã số nhận dạng cho chế độ cưa TỰ ĐỘNG: mã số này khác nhau trên từng máy, được cung cấp bởi nhà sản xuất khi có yêu cầu sử dụng.

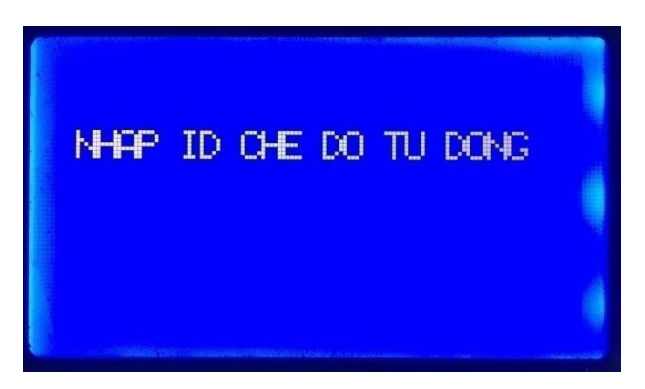

Hình 21. Màn hình hiển thị thông báo nhập ID cho chế độ tự động

- Mã số nhận dạng cho chế độ cưa REMOTE: mã số này khác nhau trên từng máy, được cung cấp bởi nhà sản xuất khi có yêu cầu sử dụng.

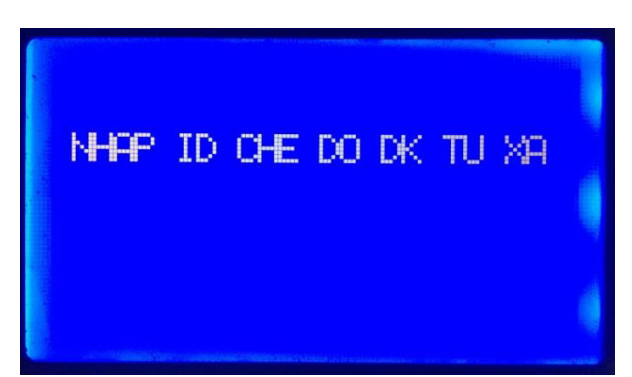

Hình 22. Màn hình hiển thị thông báo nhập ID cho chế độ điều khiển từ xa

# 7. THÔNG TIN XUẤT HÀNG

| 7.1. Khách hàng                |               |           |                  |
|--------------------------------|---------------|-----------|------------------|
| - Tên khách hàng:              |               |           |                  |
| - Địa chỉ:                     |               |           |                  |
| - Điện thoại:                  |               |           |                  |
| - Ngày đặt hàng:               |               |           |                  |
| - Ngày giao máy:               |               |           |                  |
| - Bảo hành đến hết ngày:       |               |           |                  |
| 7.2. Sản phẩm                  |               |           |                  |
| - Kí hiệu máy: AHT             |               |           |                  |
| - Màu:                         |               |           |                  |
| - Chế độ hoạt động: 🗌 Bằng tay | 🗌 Bán tự động | 🗌 Tự động | Diều khiển từ xa |
| - ID chế độ tự động:           |               |           |                  |
| - ID chế độ điều khiển từ xa:  |               |           |                  |
| - Yêu cầu bổ sung:             |               |           |                  |
|                                |               |           |                  |
|                                |               |           |                  |

- Thông tin bảo trì:

| Lần | Ngày | Nguyên nhân |
|-----|------|-------------|
| 1   |      |             |
| 2   |      |             |
| 3   |      |             |
| 4   |      |             |
| 5   |      |             |
|     |      |             |

- Ghi chú: .....

.....

# CTY TNHH MTV CƠ KHÍ & TỰ ĐỘNG HÓA TÂN PHƯỚC ĐÔNG

.....Ngày .....Tháng.....Năm......